## **CONSULTATION DU COMPTE-RENDU ENTRETIEN de CARRIERE VIA LE PORTAIL AGENT SIRHEN**

| Consultez votre correspondant de gestion, lisez les messages qu'il vous a adressés Consultez votre dossier administratif, signalez vos changements de situation Consultez votre curriculum vita: précisez vos delangements de situation Complétez votre curriculum vita: précisez vos delangements de situation Complétez votre curriculum vita: précisez vos delangements de situation Complétez votre curriculum vita: précisez vos delangements de situation Complétez votre curriculum vita: précisez vos delangements de situation Complétez votre curriculum vita: précisez vos delangements de gestion dela vos demandes de promotion, SIAM pour vos demandes de muntion, SIAC pour vos demandes de promotion, SIAM pour vos demandes de gestion qui vous concernent Pour recevoir des informations, taxisistez votre mél personnel : @                                                                                                    | <u>Etape 1:</u><br>Je me connecte à mon I-PROF.<br>Je clique sur l'onglet « services ».         |
|----------------------------------------------------------------------------------------------------|-------------------------------------------------------------------------------------------------|
| Version     Utilize: SIAP rest pas accessible pour salar vote demande de romation de corps.       Version     Utilize: SIAP rest pas accessible pour salar vote demande de romation de corps.       Version     Utilize: SIAP rest pas accessible pour salar vote demande de romation de corps.       Version     Utilize: SIAP rest pas accessible pour salar vote demande de romation de corps.       Version     Utilize: SIAP rest pas accessible pour salar vos demandes de professour de de cores.       Universion     Utilize: SIAP rest pas accessible pour salar vos demandes de professour de de cores.       Utilize: SIAP rest pas accessible pour salar vos demandes de professour de de cores.     Utilize: SIAP rest pas accessible pour salar vos demandes de professour de de cores.       Utilize: SIAP rest pas accessible pour salar vos demandes de professour de de cores.     Utilize: SIAP rest pas accessible pour salar vos demandes de professour de de cores.       Utilize: SIAP rest pas accessible pour salar vos demandes de professour de de cores.     Utilize: SIAP rest pas accessible pour salar vos demandes de professour de de cores.       Utilize: SIAP rest pas accessible pour consulter la paint e rest de cores que vos inscrime aux concours qui vos inferensent et consulter vos résultats (concours de recrutement externes et internes, du pre de cores.       Utilize: SIAP pour consulter la paint académique de formation et la calendrier des formations.     Utilize: SIAP pour vous informer sur la détachement.                                                                                                    | <u>Etape 2:</u><br>Je clique sur « Utilisez SIAE pour gérer<br>vos rendez-vous de carrière ».   |
| Etape<br>Dans<br>choisi<br>valide                                                                                                    | 3:<br>« Sélectionner votre guichet » je<br>s « Académie d'Aix-Marseille » puis je<br>e.         |
| <form></form>                                                                                                    | Etape 4:<br>J'arrive sur l'écran suivant: « portail SIAE »<br>Je descends en bas de page.       |
| VOTRE COMPTE RENDU DE RENDEZ-VOUS DE CARRIÈRE     Votre compte rendu de rendez-vous de carrière est disponible.     Vous avez jusqu'au 20/06/2018 pour saisir vos éventuelles observations.     CONSULTER VOTRE COMPTE RENDU DE RENDEZ-VOUS DE CARRIÉRE ET SAUSIR DE CONSULTER VOTRE COMPTE RENDU DE RENDEZ-VOUS DE CARRIÉRE ET SAUSIR DE CONSULTER VOTRE COMPTE RENDU DE RENDEZ-VOUS DE CARRIÉRE DE CARRIÉRE | Etape 5:<br>e clique sur « Consulter votre compte<br>rendu de carrière et saisir observations » |